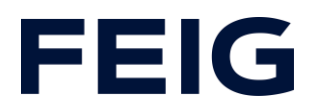

# Applikationsbeispiel zur Verwendung einer RCCA-A ohne HMI

# <u>Inhalt</u>

| Vorbedingungen                      | 2 |
|-------------------------------------|---|
| Hardwarekonfiguration               | 2 |
| Entprellzeit der digitalen Eingänge | 3 |
| Programmbausteine                   | 3 |
| Variablen                           | 3 |
| Beispielbibliothek                  | 4 |
| Programmablauf                      | 5 |
| Beobachten und Steuern              | 6 |

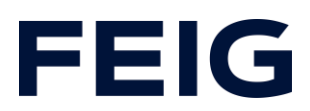

### Vorbedingungen

Um dieses Beispiel nachvollziehen zu können sind folgende Komponenten notwendig: RCCA-A mit aktueller Firmware (V1.0.30 oder neuer) GSMDL-Datei für die TST RCCA, Siemens S7-1200 SPS, Entwicklungsumgebung Siemens TIA Portal nicht älter als Version V15. TST FUF2/FU3F mit aktivierter RCCA-Funktionalität und aktiviertem Parameter P.804 = 1.

Um die Interaktion zwischen PG, SPS und RCCA zu vereinfachen wird die Verwendung eines

Ethernetswitches empfohlen. Der Adressbereich des verwendeten Adapters im PG ist auf 192.168.0.xxx/24 einzustellen.

Schließen Sie ein Eingabegerät – zu Demonstrationszwecken genügen beliebige, passive Taster/Schalter – an die Buchsen X10 (Eingang 1&2), X11 (Eingang 3/4) und X12 (Eingang 5/6) an

#### Hardwarekonfiguration

Erstellen Sie ein neues Projekt und fügen Sie ihre Steuerung dem Projekt hinzu. Im Beispiel wird eine Siemens S7-1211C DC/DC/DC verwendet. Zu Kommunikation über eine RCCA-A ist die Unterstützung von ProfiNet<sup>®</sup> Voraussetzung.

Haben Sie die GSDML bereits in Ihr Projekt integriert, wählen Sie aus dem Hardwarekatalog unter "Weitere Feldgeräte" -> "PROFINET IO" -> "I/O" -> "FEIG ELECTRONIC GmbH" -> "Door Control" die Hardwarevariante "TST-RCCA-A" aus und fügen sie Ihrem Projekt hinzu.

Stellen Sie unter "Netzsicht" die ProfiNet-Verbindung zwischen Steuerung und RCCA her.

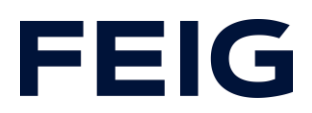

# Entprellzeit der digitalen Eingänge

Die Entprellzeit der digitalen Eingänge ist im Bereich von Oms (Entprellung aus) bis 255ms einstellbar.

Diese Einstellung findet sich in der Hardwareansicht der RCCA im Submodul "Digital I/O\_1".

| Digital I/O_1 [Digital I/O]                                                                        |              |                                                                                                    |                                                                                                    |  |  |  |  |  |
|----------------------------------------------------------------------------------------------------|--------------|----------------------------------------------------------------------------------------------------|----------------------------------------------------------------------------------------------------|--|--|--|--|--|
| Allgemein                                                                                          | IO-Variablen | Systemkonstanten                                                                                                    | Texte                                                                                                    |  |  |  |  |  |
| <ul> <li>Allgemein</li> <li>Kataloginforr</li> <li>Prozessalarme</li> <li>Baugruppenpar</li> </ul> | nation       | Baugruppenparameter<br>Digital Input Configuration<br>Digital Input Configuration                                                |                                                                                                    |  |  |  |  |  |
| E/A-Adressen                                                                                       |              | Filter Time for In<br>Filter Time for In<br>Filter Time for In<br>Filter Time for In<br>Filter Time for In<br>Filter Time for In | put 1:       10         put 2:       10         put 3:       10         put 4:       10         put 5:       10         put 6:       10 |  |  |  |  |  |

Abbildung 1: Entprellung

### Programmbausteine

#### Variablen

Um die spätere Verschaltung zu vereinfachen, legen Sie eine Variablentabelle mit den in Abb.2 und Abb.3 gezeigten Variablen an.

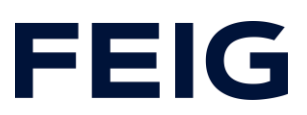

| Standard-Variablentabelle |     |           |          |          |                          |  |  |
|---------------------------|-----|-----------|----------|----------|--------------------------|--|--|
|                           |     | Name      | Datentyp | Adresse  | Kommentar                |  |  |
| 1                         | -00 | m_Open    | Bool     | %M100.0  | open command             |  |  |
| 2                         | -00 | m_Stop    | Bool     | %M100.1  | stop command             |  |  |
| 3                         | -00 | m_Close   | Bool     | %M100.2  | close command            |  |  |
| 4                         | -00 | Q_DigIn_1 | Bool     | %Q0.3    | physical out 4           |  |  |
| 5                         | -   | Q_DigIn_2 | Bool     | %Q0.4    | physical out 5           |  |  |
| 6                         | -   | Q_DigIn_3 | Bool     | %Q0.5    | physical out 6           |  |  |
| 7                         | -00 | m_Enable  | Bool     | %M1000.0 | Enable program execution |  |  |

Abbildung 2: Variablen zur Programmsteuerung

| Digitale Eingänge |     |                 |       |           |           |  |  |
|-------------------|-----|-----------------|-------|-----------|-----------|--|--|
|                   |     | Name            | Date  | Adresse 👻 | Kommentar |  |  |
| 1                 | -00 | Digital_Input_1 | Bool  | %I1.0     |           |  |  |
| 2                 | -00 | Digital_Input_2 | Bool  | %11.1     |           |  |  |
| З                 | -00 | Digital_Input_3 | Bool  | %I1.2     |           |  |  |
| 4                 | -00 | Digital_Input_4 | Bool  | %I1.3     |           |  |  |
| 5                 | -00 | Digital_Input_5 | Bool  | %11.4     | Stop      |  |  |
| 6                 | -   | Digital_Input_6 | Bool  | %I1.5     | Start     |  |  |
|                   |     |                 | 1.1.1 |           |           |  |  |

Abbildung 3: Variablen der Eingangsbits

Die Adressen der Digitalen Eingänge sind unter der Hardwarekonfiguration des RCCA-Moduls zu finden.

| <br>Modul                    | <br>Baugr | Steck | E-Adresse | A-Adres | Тур                  |
|------------------------------|-----------|-------|-----------|---------|----------------------|
| <ul> <li>tst-rcca</li> </ul> | 0         | 0     |           |         | TST-RCCA-A           |
| ▶ X1                         | 0         | 0 X1  |           |         | tst-rcca             |
| TST Door and Control_1       | 0         | 1     | 6891      | 6474    | TST Door and Control |
| Digital I/O_1                | 0         | 2     | 1         |         | Digital I/O          |
|                              | 0         | 3     |           |         |                      |

Abbildung 4: Adresse der digitalen Eingänge EB1

#### Beispielbibliothek

Öffnen Sie unter "Globale Bibliotheken" "Feig RCCA V1.1" und Kopieren sie aus den Vorlagen "Bausteine" und "PLC Datentypen" an die entsprechende Stelle in Ihrem Projekt.

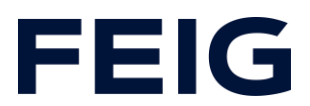

# Programmablauf

Die Programmabarbeitung findet zyklisch im OB1 des Steuerungsprogramms statt. Daten der digitalen Eingänge können direkt zur Programmsteuerung verwendet werden.

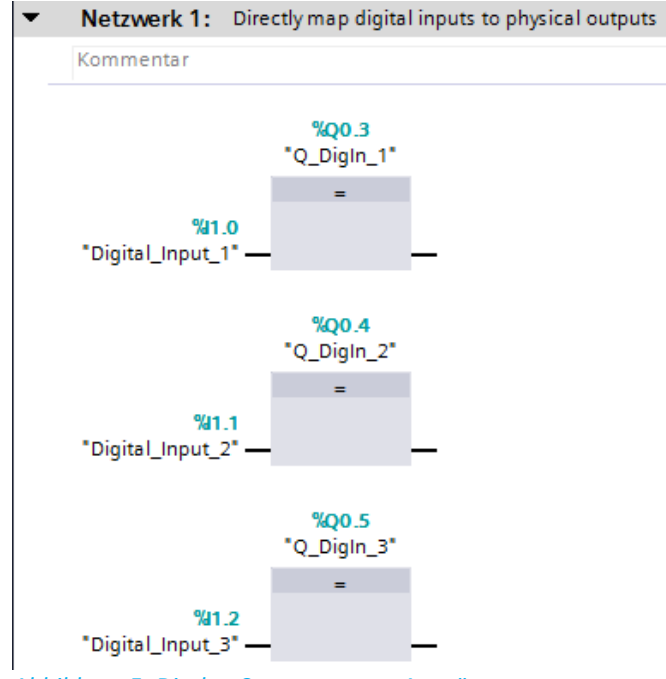

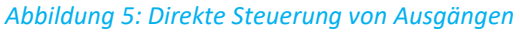

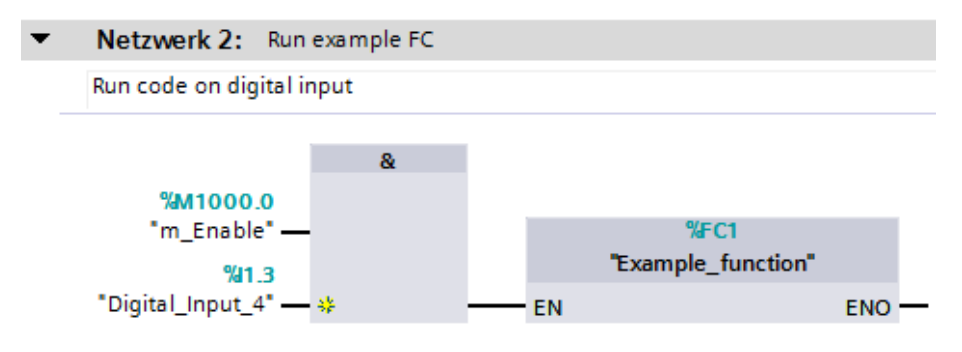

Abbildung 6: Digitaler Eingang steuert Programmablauf

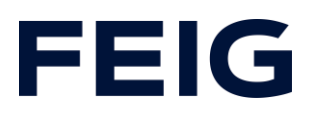

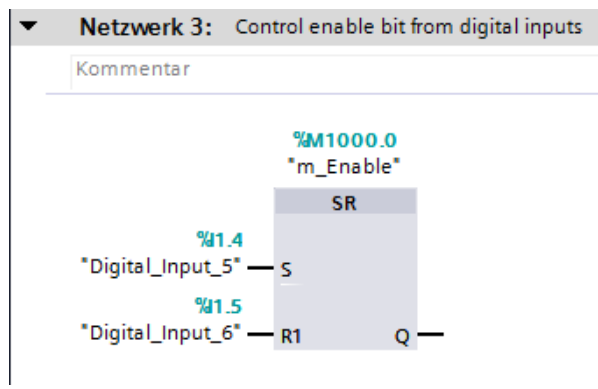

Abbildung 7: Digitale Eingänge steuern Freigabe

#### **Beobachten und Steuern**

Übersetzen und übertragen Sie nun Hardwarekonfiguration und Steuerungsprogramm. Die Abarbeitung der digitalen Eingänge lässt sich nun direkt an den Ausgangs-Indikatoren der Steuerung ablesen. Da die physischen Ausgänge 4 -6 der SPS direkt an die digitalen Eingänge 1 – 3 gebunden sind, repräsentiert der Ausgang unmittelbar den Zustand des Eingangs.

Um alle Funktion und Eingangszustände zu beobachten, legen Sie eine neue Beobachtungstabelle unter "Beobachtungs- und Forcetabellen" an und befüllen Sie diese wie in Abbildung 8 zu sehen.

| )bachtungs- und Forcetabellen 🕨 Beobachtungstabelle_1 🛛 💻 🖿 |   |                   |          |               |  |  |  |
|-------------------------------------------------------------|---|-------------------|----------|---------------|--|--|--|
|                                                             |   |                   |          |               |  |  |  |
| 📝 🔮 🍂 🌆 🕫 🎜 1 % 🌮 吟 😋                                       |   |                   |          |               |  |  |  |
|                                                             | i | Name              | Adresse  | Anzeigeformat |  |  |  |
| 1                                                           |   | "Digital_Input_1" | %I1.0    | BOOL          |  |  |  |
| 2                                                           |   | "Digital_Input_2" | %11.1    | BOOL          |  |  |  |
| З                                                           |   | "Digital_Input_3" | %11.2    | BOOL          |  |  |  |
| 4                                                           |   | "Digital_Input_4" | %I1.3    | BOOL          |  |  |  |
| 5                                                           |   | "Digital_Input_5" | %11.4    | BOOL          |  |  |  |
| 6                                                           |   | "Digital_Input_6" | %11.5    | BOOL          |  |  |  |
| 7                                                           |   | "Q_DigIn_1"       | %Q0.3    | BOOL          |  |  |  |
| 8                                                           |   | "Q_DigIn_2"       | %Q0.4    | BOOL          |  |  |  |
| 9                                                           |   | "Q_DigIn_3"       | %Q0.5    | BOOL          |  |  |  |
| 10                                                          |   | "m_Enable"        | %M1000.0 | BOOL          |  |  |  |

Abbildung 8: Steuern und Beobachten